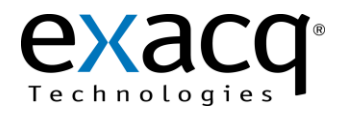

## Requirements

The Image Sensing integration works with any exacqVision system. This document assumes that the exacqVision server and the Image Sensing ANPR processors are both installed and running.

Minimum software requirements:

- exacqVision version 4.2 or later
- Image Sensing version 7.6 or later

## **Certified Server Application**

This application is certified to run on:

- Any exacqVision A Series server with the CPU, RAM, and hard drive upgrade
- Any normally configured exacqVision Z Series servers

## **Additional Notes**

- Use of this software on the exacqVision server negatively impacts the rated live display rate. This impact is rated at 60 frames per second of throughput.
- To limit the size of the log file so that that it doesn't use the entire operating system drive capacity, change the logging settings as needed in Image Sensing.
- Only the Image Sensing software is certified to run on an exacqVision server. The Image Sensing capture cards are not certified to be installed on the exacqVision server.

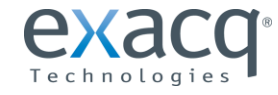

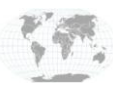

## 2 Configuration

- 1. Open JetBase Live and log in.
- 2. From the JetBase Live menu, select Options -> JetBase Live Preferences.
- 3. Scroll down and locate Network Connectivity.
- 4. Under Network Connectivity select Network Interface.
- 5. From the Protocol drop-down menu select Simple XML.
- 6. Check the Host radial button.
- 7. Enter an open Port and note what the setting is. (This will be needed in the exacqVision Serial Ports configuration later.)
- 8. In the Protocol Options select the Include Plate Patch box.
- 9. Click OK.

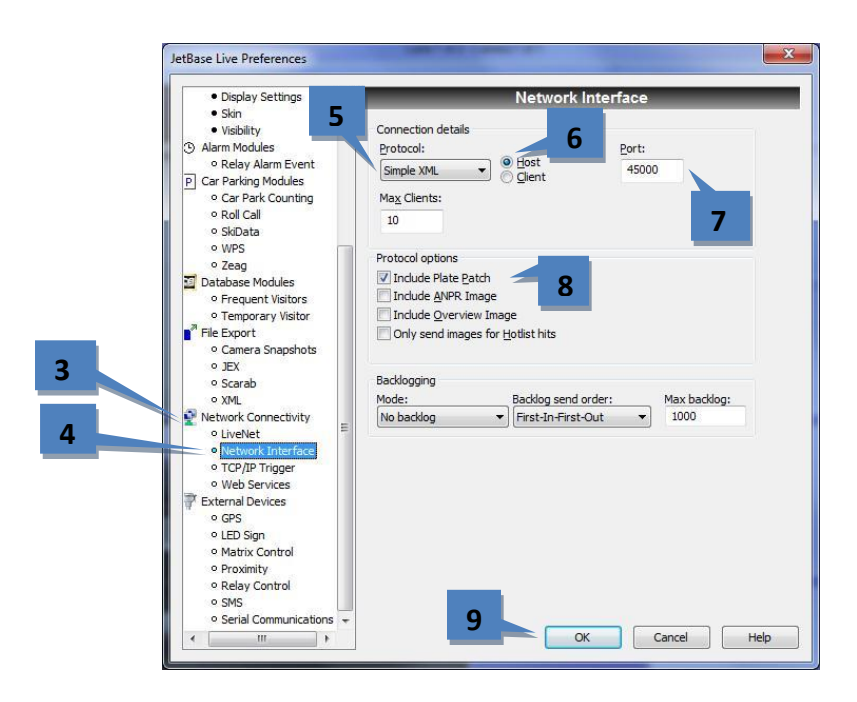

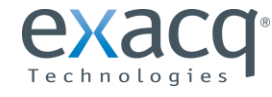

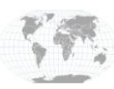

- 10. On the exacqVision server, select **Serial Profiles** from the tree.
- 11. Click the New button under Existing Profiles.
- 12. Enter a new Profile Name such as Image Sensing (CitySync below was the previous product name).
- 13. Click Apply.

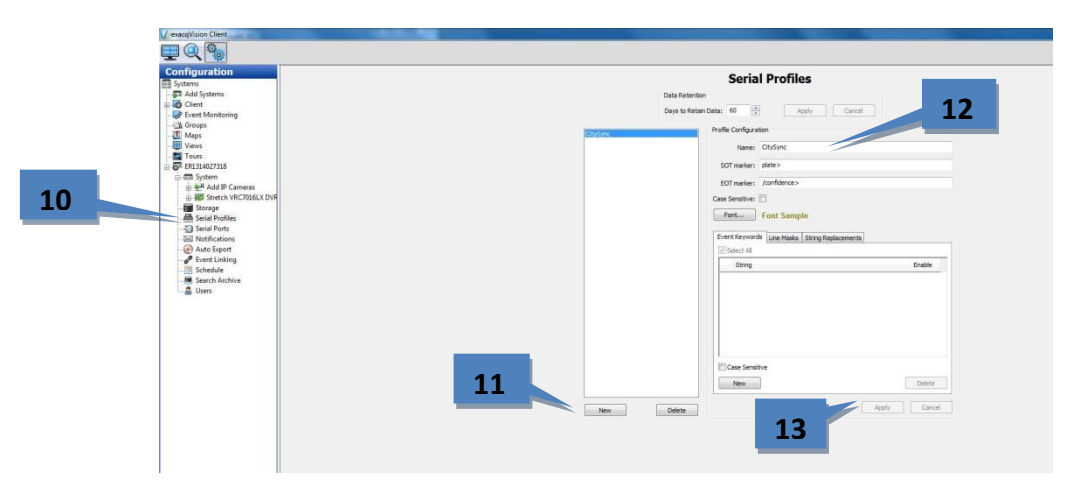

- 14. On the exacqVision server, select Serial Ports from the tree (see image below).
- 15. In the Use column, select POS.
- 16. In the Name column: select a name such as Image Sensing (CitySync below was the previous product name).
- 17. In the Profile column select the profile name you created in step 12.
- 18. In the Type column select TCP.
- 19. In the Address column enter the address of the exacqVision server if Image Sensing is running on the server, otherwise enter the address of the Image Sensing server.
- 20. In the **Port** column enter the port from step 7.
- 21. Leave the Max Line Length, Line Ending, and Timeout values at their default values. Click apply when finished.

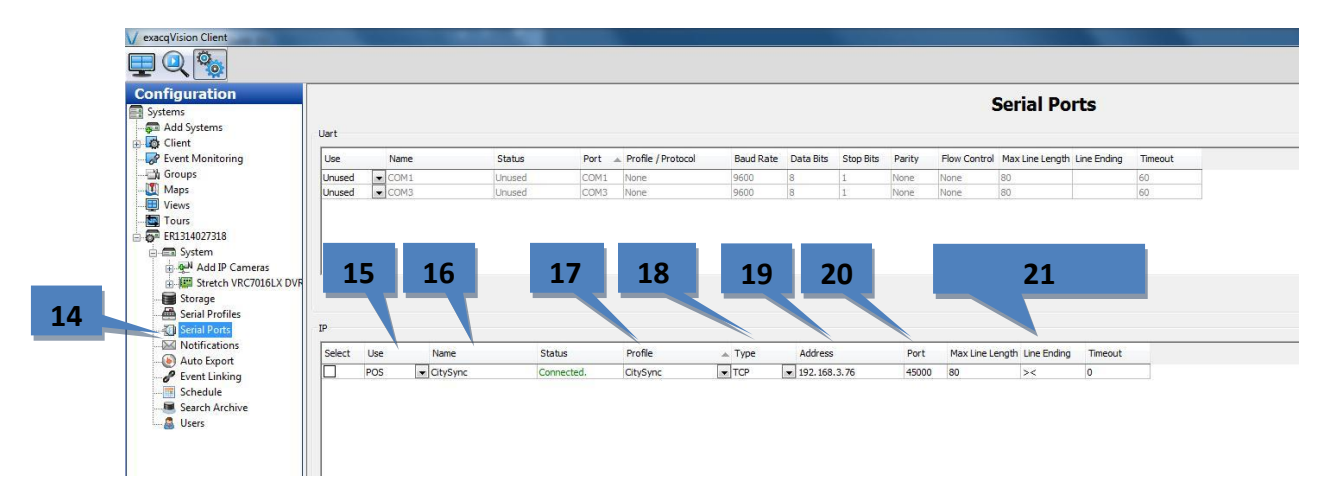

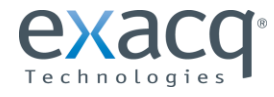

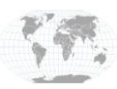

22. Click on the Live Page icon in the exacqVision menu bar:

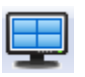

- 23. Double-click the name of the profile you created in step 16 to display it in the panel.
- 24. Double-click on the camera for the traffic lane the plate information correlates to.
- 25. You should now see scrolling plate information overlaid on the live traffic lane camera.

**Note:** To see the data in the format below, you will need to apply some formatting in the serial profile. To obtain the settings to look as it does below, contact evAPI\_support@exacq.com.

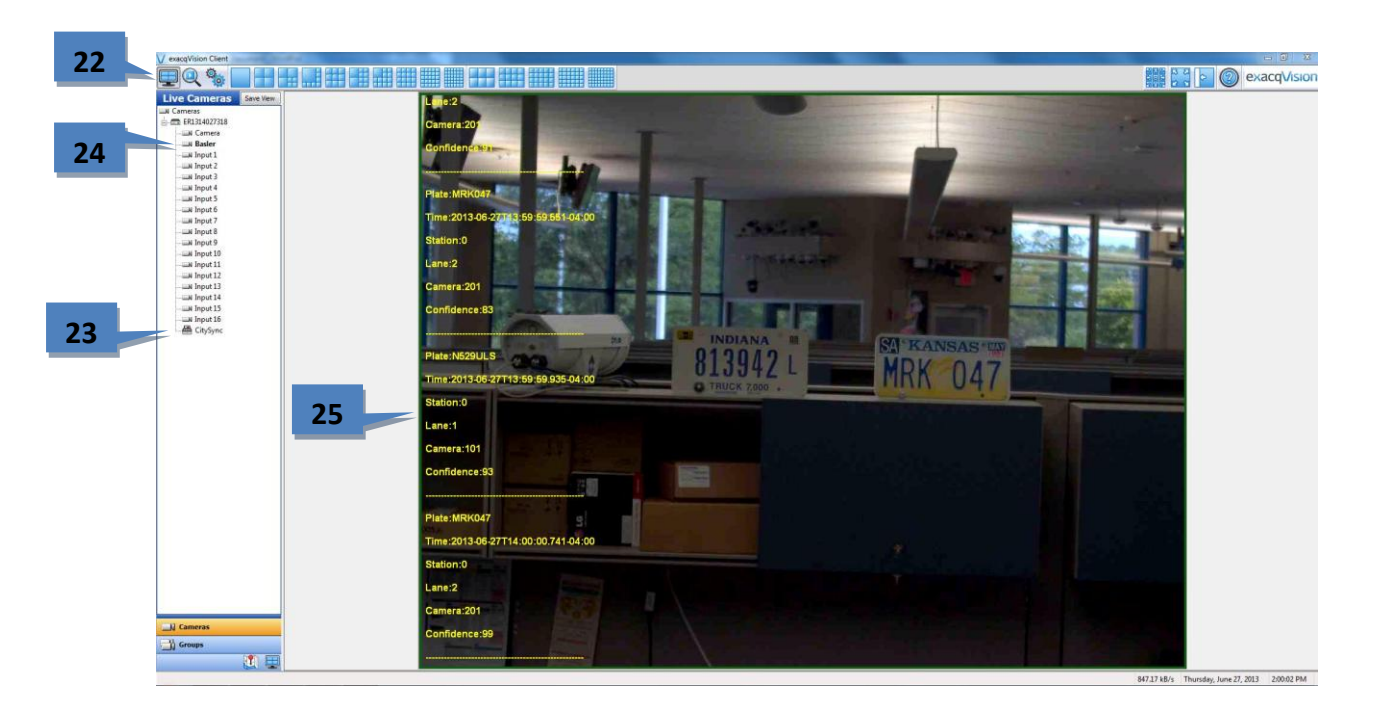

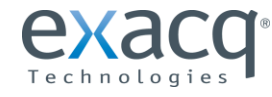

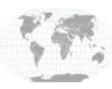